## 学习强国 APP 操作指南 (党支部书记版本)

各位党支部书记请在本人手机上执行以下操作

- 一、下载、注册、登录 APP
- 1. 下载 APP(各手机应用市场、苹果APP Store 等均可搜索下载)

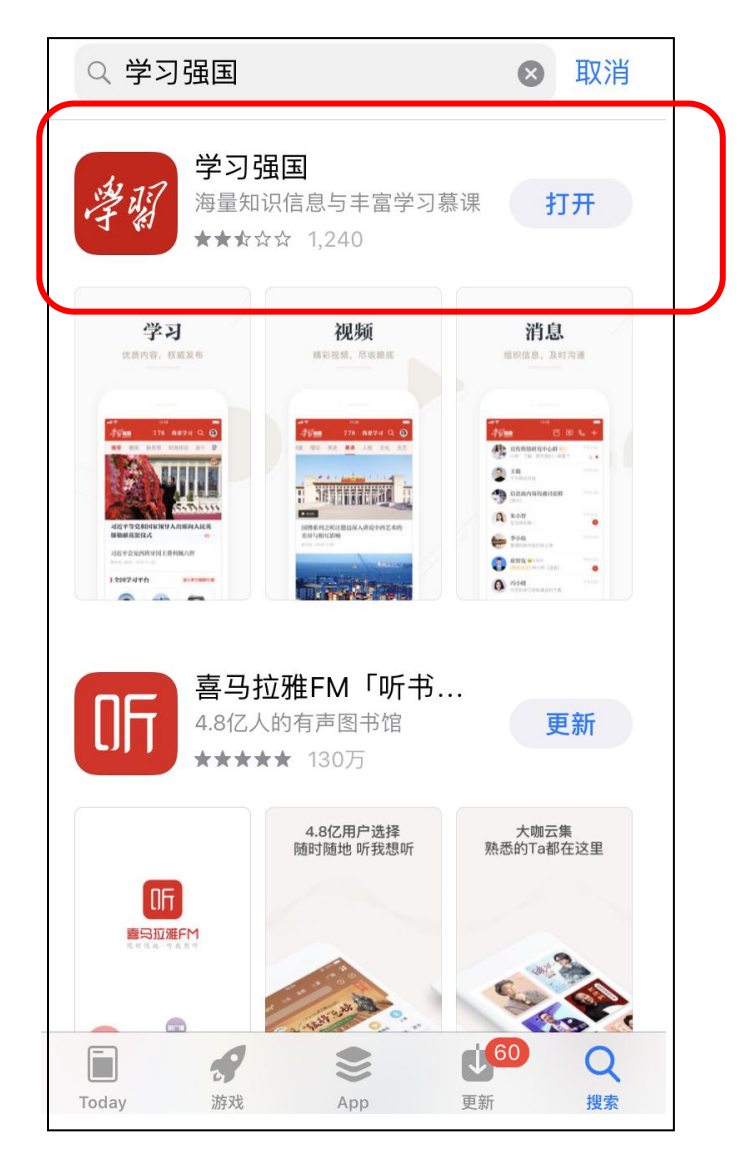

2. 实名注册、登录 APP

| 手机导码         +86 ~       152 1792 1592         密码         请输入密码       忘记密码?         登录 <b>注册账号</b> 新用户注册 | 学 <b>羽强国</b><br>xuexi.cn     |       |      |
|----------------------------------------------------------------------------------------------------|------------------------------|-------|------|
| 密码         请输入密码       忘记密码?         登录       注册账号         新用户注册                                         | 手机号码<br>+86 ~   152 1792 159 | 92    |      |
| 登录         注册账号           新用户注册         1                                                                | <b>密码</b><br>请输入密码           | 忘记密码? |      |
| 新用户注册                                                                                                    | 登录                           |       | 注册账号 |
|                                                                                                    | 新用户注册                        |       |      |

| く返回                                                                             |             |
|---------------------------------------------------------------------------------|-------------|
| 新用户注册                                                                           |             |
| 手机号码<br>+86 ~ 152 1792 1592<br><b>下一步</b><br>点击"下一步"即表示您同意协议:<br>《服务协议》《信息保护政策》 | 输入手机号,获取验证码 |

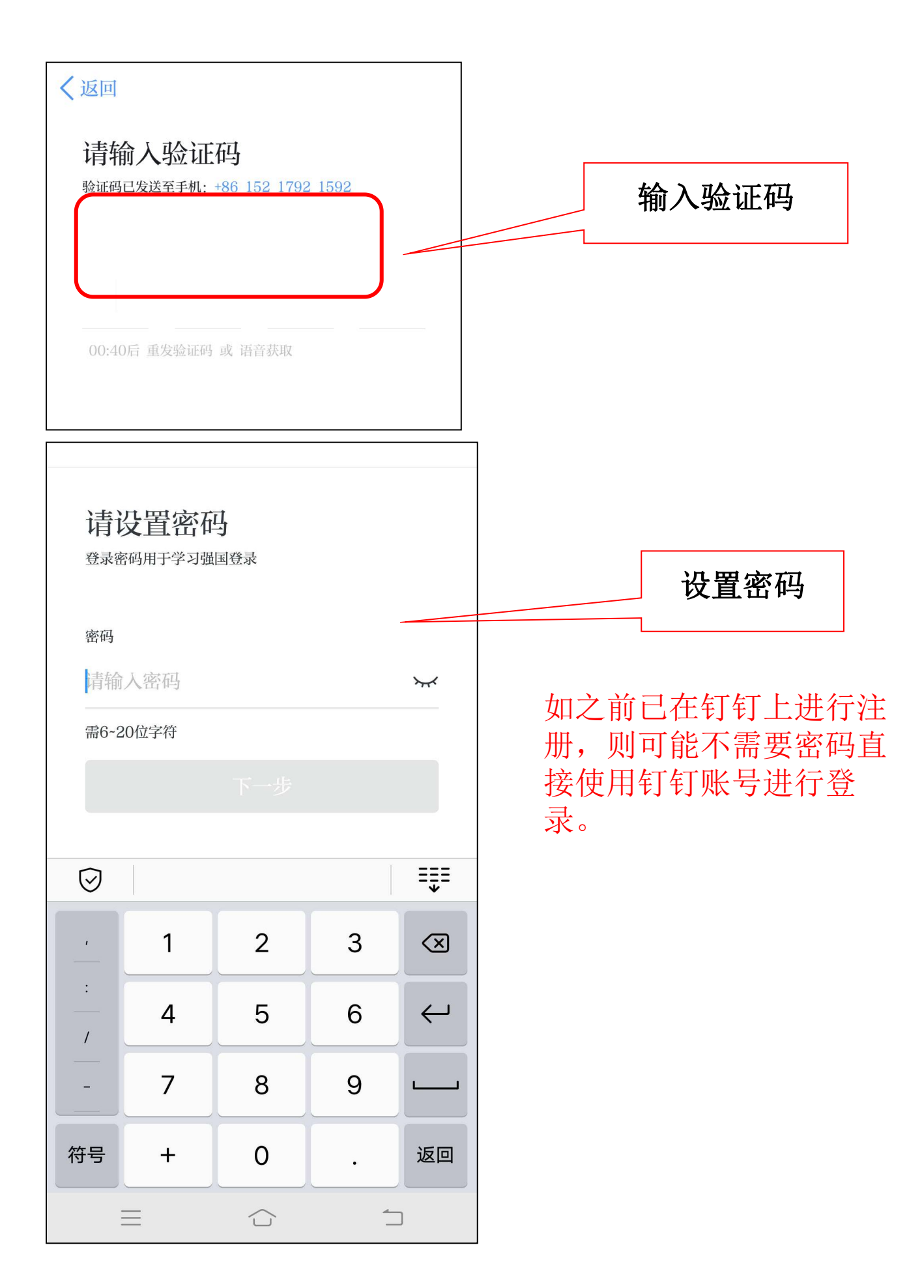

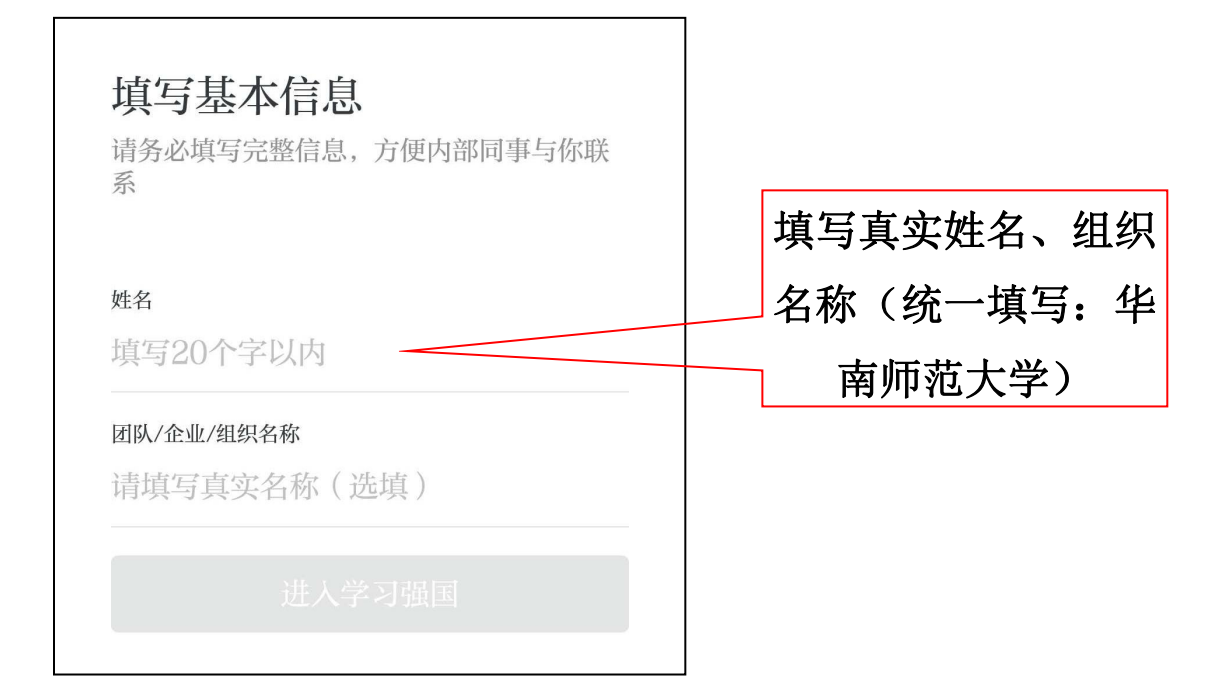

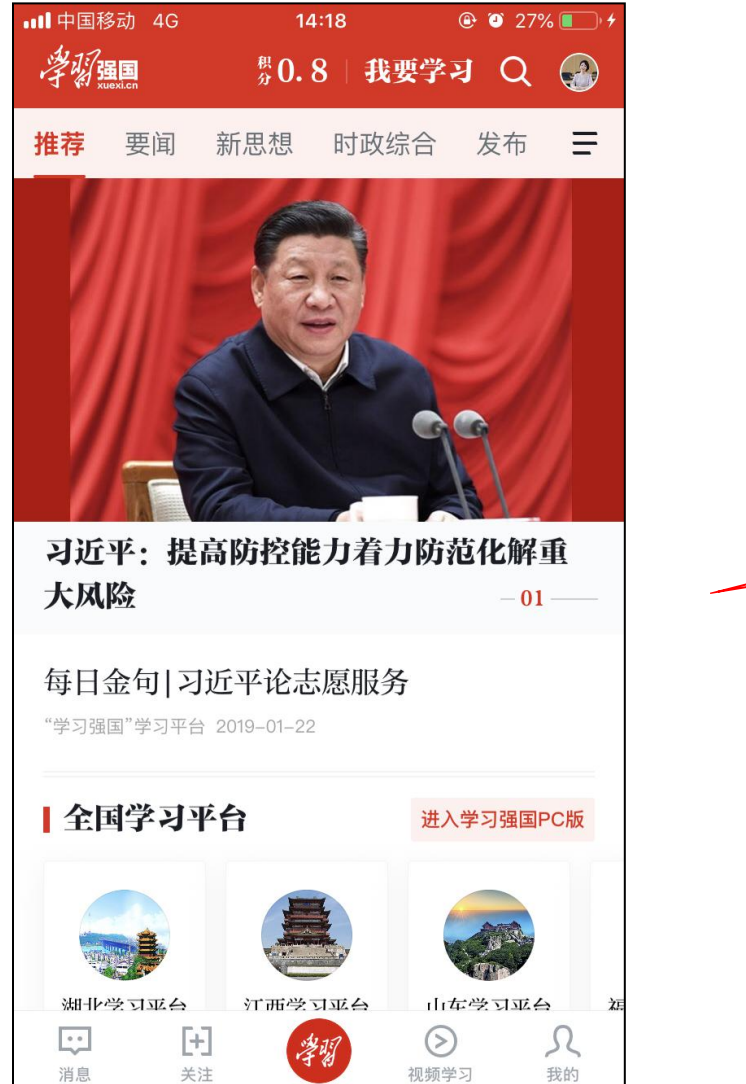

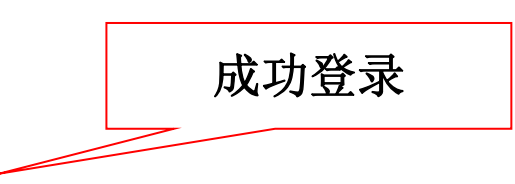

3. 实名认证

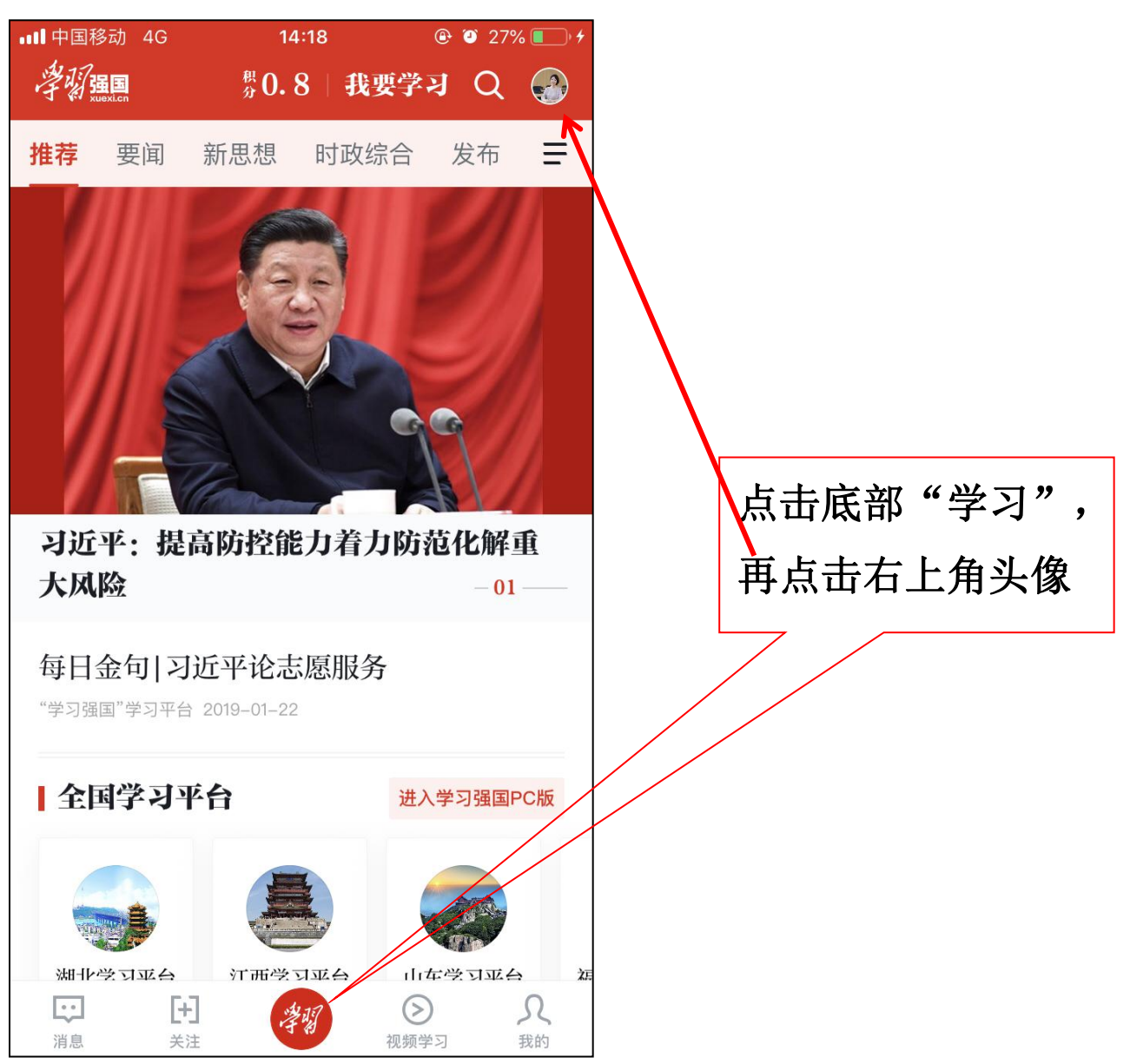

| 权消                                                                                                    |                                                                                                    |          |                  |
|----------------------------------------------------------------------------------------------------|----------------------------------------------------------------------------------------------------|----------|------------------|
|                                                                                                    |                                                                                                    | ~        |                  |
| 本科生2016党支部。                                                                                                    | ▶ 未认证                                                                                                    |          |                  |
| 学习积分 (0.8)                                                                                                    |                                                                                                    |          |                  |
| ■ 收藏                                                                                                    | >                                                                                                    | 点        | 击右上角头            |
| ■ 红包                                                                                                    | >                                                                                                    | L        |                  |
| ◆ 使用手册                                                                                                    | >                                                                                                    |          |                  |
| <ul><li>设置</li></ul>                                                                                                    | >                                                                                                    |          |                  |
|                                                                                                    |                                                                                                    |          |                  |
| ■中国移动 4G 1.                                                                                                    | 4:29                                                                                                    |          |                  |
| ■中国移动 4G 14<br>【返回 我的<br>头像                                                                                                    | 4:29                                                                                                    |          |                  |
| ■中国移动 4G 1. 【返回 我的 头像 昵称                                                                                                    | 4:29                                                                                                    |          |                  |
| <ul> <li>中国移动 4G 1.</li> <li>(返回 我的</li> <li>(返回 報約)</li> <li>(返回 第4)</li> <li>(近回 第4)</li> <li>(近回 第4)</li></ul> | 4:29                                                                                                    |          |                  |
| <ul> <li>中国移动 4G 1,</li> <li>返回 我的</li> <li>头像</li> <li>昵称</li> <li>学号</li> <li>电话</li> </ul>                                                                                                    | 4:29<br>④ ③ 35% ・・・                                                                                                    |          |                  |
| <ul> <li>中国移动 4G 1,</li> <li>返回 我的</li> <li>头像</li> <li>昵称</li> <li>学号</li> <li>电话</li> <li>二维码名片</li> </ul>                                                                                                    | 4:29<br>④ ③ 35% ・・・                                                                                                    |          |                  |
| <ul> <li>■中国移动 4G</li> <li>1.</li> <li>【返回</li> <li>我的</li> <li>头像</li> <li>昵称</li> <li>学号</li> <li>电话</li> <li>二维码名片</li> <li>性别</li> </ul>                                                                                                    | 4:29       ● ● 35% ● +         均信息       ● ● 35% ● +          ● ● 35% ● +          ● ● ● 35% ● +          ● ● ● 35% ● +          ● ● ● 35% ● +          ● ● ● 35% ● +          ● ● ● ● 35% ● +          ● ● ● ● 35% ● +          ● ● ● ● ● ● ● ● ● ● ● ● ● ● ● ● ● ● ●                                                                                                    |          |                  |
| <ul> <li>■中国移动 4G</li> <li>1.</li> <li>③回</li> <li>我的</li> <li>头像</li> <li>昵称</li> <li>学号</li> <li>电话</li> <li>二维码名片</li> <li>性別</li> <li>生日</li> </ul>                                                                                                    | 4:29       ● ● 35% ● → 4         5/信息       ● → 2         152       2 → 2         152       2 → 2         日本       ● → 2         日本       ● → 2         152       2 → 2         日本       ● → 2         日本       ● → 2         日本       ● → 2         日本       ● → 2         日本       ● → 2         日本       ● → 2         日本       ● → 2         日本       ● → 2         日本       ● → 2         日本       ● → 2         ● → 2       ● → 2         ● → 2       ● → 2         ● → 2       ● → 2         ● → 2       ● → 2         ● → 2       ● → 2         ● → 2       ● → 2         ● → 2       ● → 2         ● → 2       ● → 2         ● → 2       ● → 2         ● → 2       ● → 2         ● → 2       ● → 2         ● → 2       ● → 2         ● → 2       ● → 2         ● → 2       ● → 2         ● → 2       ● → 2         ● → 2       ● → 2         ● → 2       ● → 2 |          |                  |
| <ul> <li>□中国移动 4G</li> <li>1.</li> <li>③回</li> <li>我的</li> <li>头像</li> <li>昵称</li> <li>学号</li> <li>电话</li> <li>二维码名片</li> <li>性别</li> <li>生日</li> <li>地区</li> </ul>                                                                                                    | 4:29       ● ● 35% ● → 4         5/信息       ● ● ● 35% ● → 4         小信息       ● ● ● 35% ● → 4         152       ● ● ● ● ○ 35% ● → 4         152       ● ○ ● ● ○ ○ ○ ○ ○ ○ ○ ○ ○ ○ ○ ○ ○ ○ ○ ○                                                                                                    |          |                  |
| 中国移动 4G       1.         送回       我的         头像          昵称          学号          电话          二维码名片          生日          地区          工作状态                                                                                                    | 4:29       ● ● 35% ● +         分信息       ● ● →         小信息       ● ● →         152       2 >         152       2 >         日本       ● ● →         152       2 >         日本       ● ●         日本       ● ●         日本       ●         日本       ●     <                                                                                                    | 点击       | 5页面底部'           |
| 中国移动 4G       1.         【返回       我的         头像          昵称          学号          电话          二维码名片          性別          生日          北区          工作状态                                                                                                    | 4:29       ● ● 35% ● +         分信息       ● ● 35% ● +         分信息       ● ● ● 35% ● +         分信息       ● ● ● ● ○ ○ ○ ○ ○ ○ ○ ○ ○ ○ ○ ○ ○ ○ ○ ○                                                                                                    | 点击<br>实名 | 5页面底部'<br>G认证",采 |

## 二、创建所在的党支部

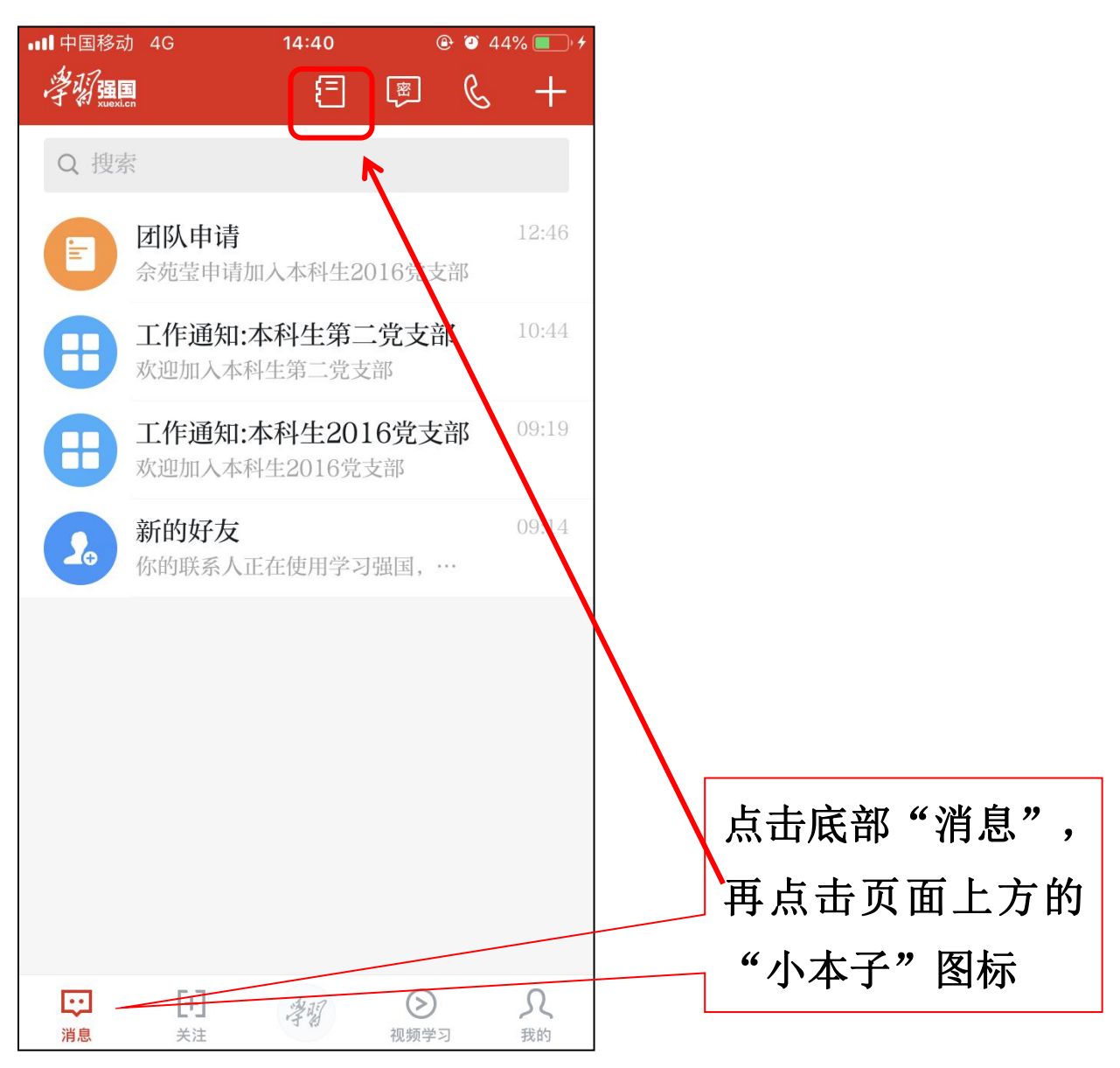

| 取消      | 通讯录                                                        | <u></u> + |
|---------|------------------------------------------------------------|-----------|
| Q 搜     | 史索                                                         |           |
| [<br>手机 | 只要你能理解我的问题。         只要你能理解我的问题。           联系人         我的好友 | 我的群组      |
| 2.      | 新的好友                                                       | >         |
|         | 本科生2016党支部 🔷                                               | (2) 管理    |
| 品       | 组织架构                                                       |           |
| ē       | 学习管理组                                                      |           |
|         | 本科生第二党支部 🕈                                                 | () 管理     |
| 品       | 组织架构                                                       |           |
| Þ       | 学习管理组                                                      |           |
| 뢂       | 创建学习组织                                                     | >         |

| 取消              | 创建学习组织      |      |                      |
|-----------------|-------------|------|----------------------|
| 学习组织名称<br>地区    | 请填写真实名称     | 必选 > |                      |
| <b>》</b> 、添加学习领 | <b>奎理</b> 品 |      | 规范填写党支部名             |
|                 |             |      | 称(如下面所列各支            |
| 主管理员            | •           |      | 部名称);填写地区            |
| 十 添加党员          |             |      | "广东广州"               |
|                 |             |      | 我院党支部规范名称如下:         |
|                 |             |      | 教工第一党支部;<br>教工第二党支部; |
|                 |             |      | 教工第三党支部;             |
|                 |             |      | 教工第四党支部;             |
|                 | 立即创建        |      | 教工第五党支部;             |
|                 |             |      | 教上 <b>界</b> 八兄文部;    |
|                 |             |      | 研究生2018级党支部;         |
|                 |             |      | 研究生2017级党支部;         |
|                 |             |      | 研究生2016级党支部;         |
|                 |             |      | 本科生2018级党支部:         |
|                 |             |      | 本科生2017级党支部;         |
|                 |             |      | 本科生2016级党支部;         |
|                 |             |      | 本科生2015级党支部;         |
|                 |             |      | 暂缓就业学生党支部。           |

三、通过学院党委认证:请完成以上操作后,通过微信联系陈国球老师,然后扫码陈国球老师提供的二维码进行申请认证。

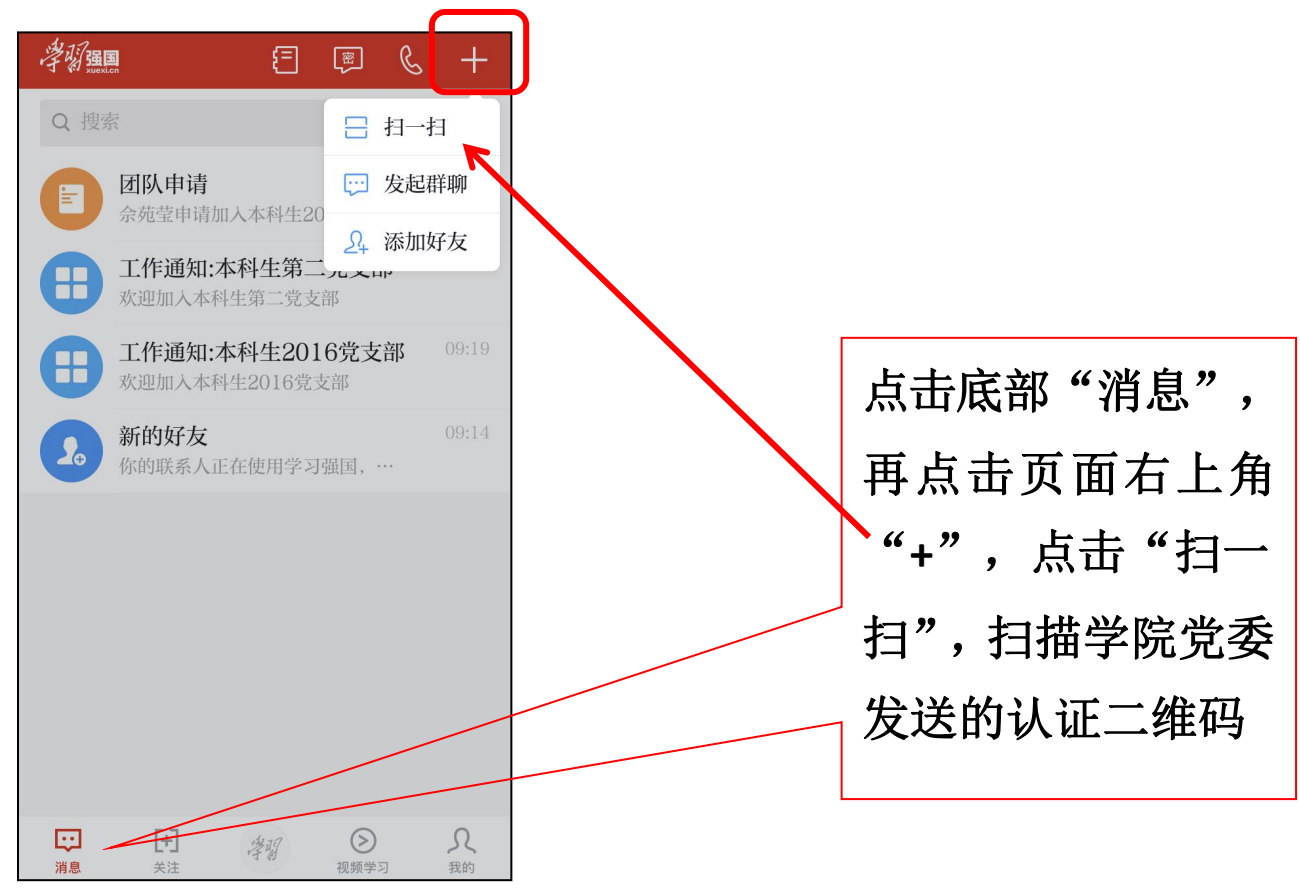

| ) O 45% 🔳 |
|-----------|
|           |
|           |
|           |
| >         |
|           |
|           |
|           |

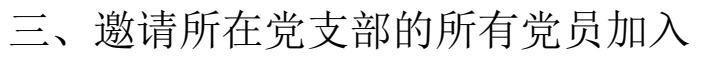

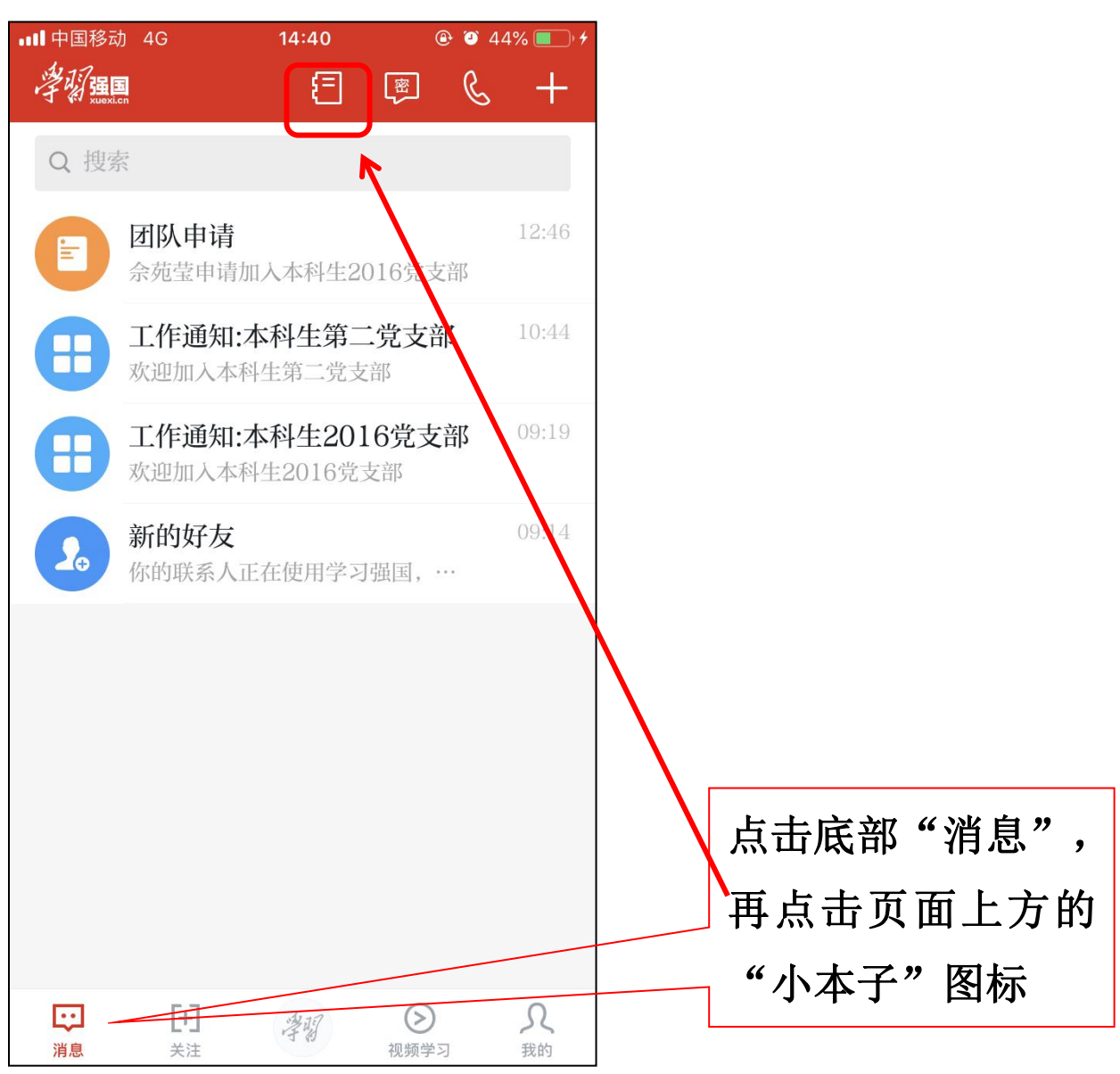

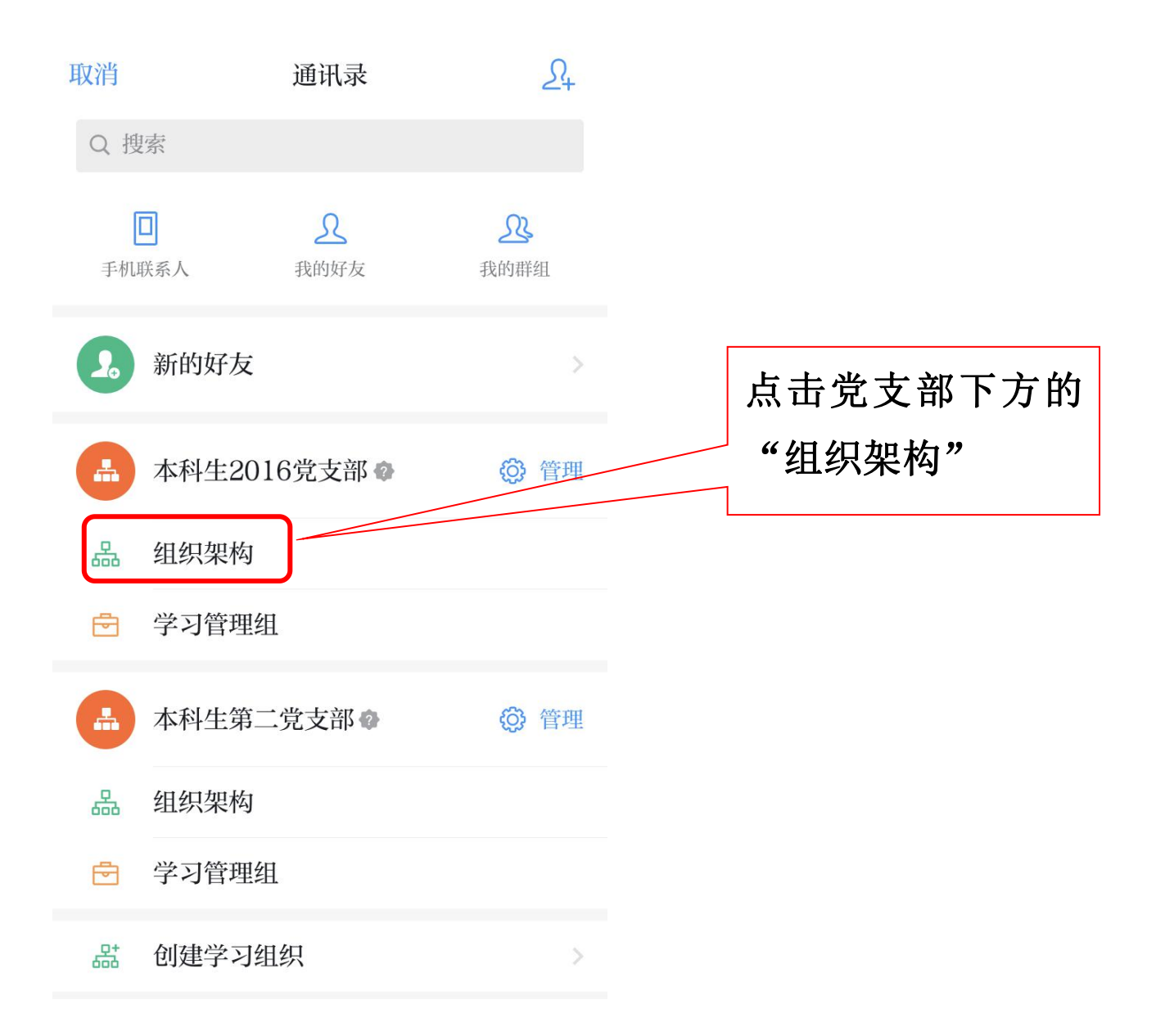

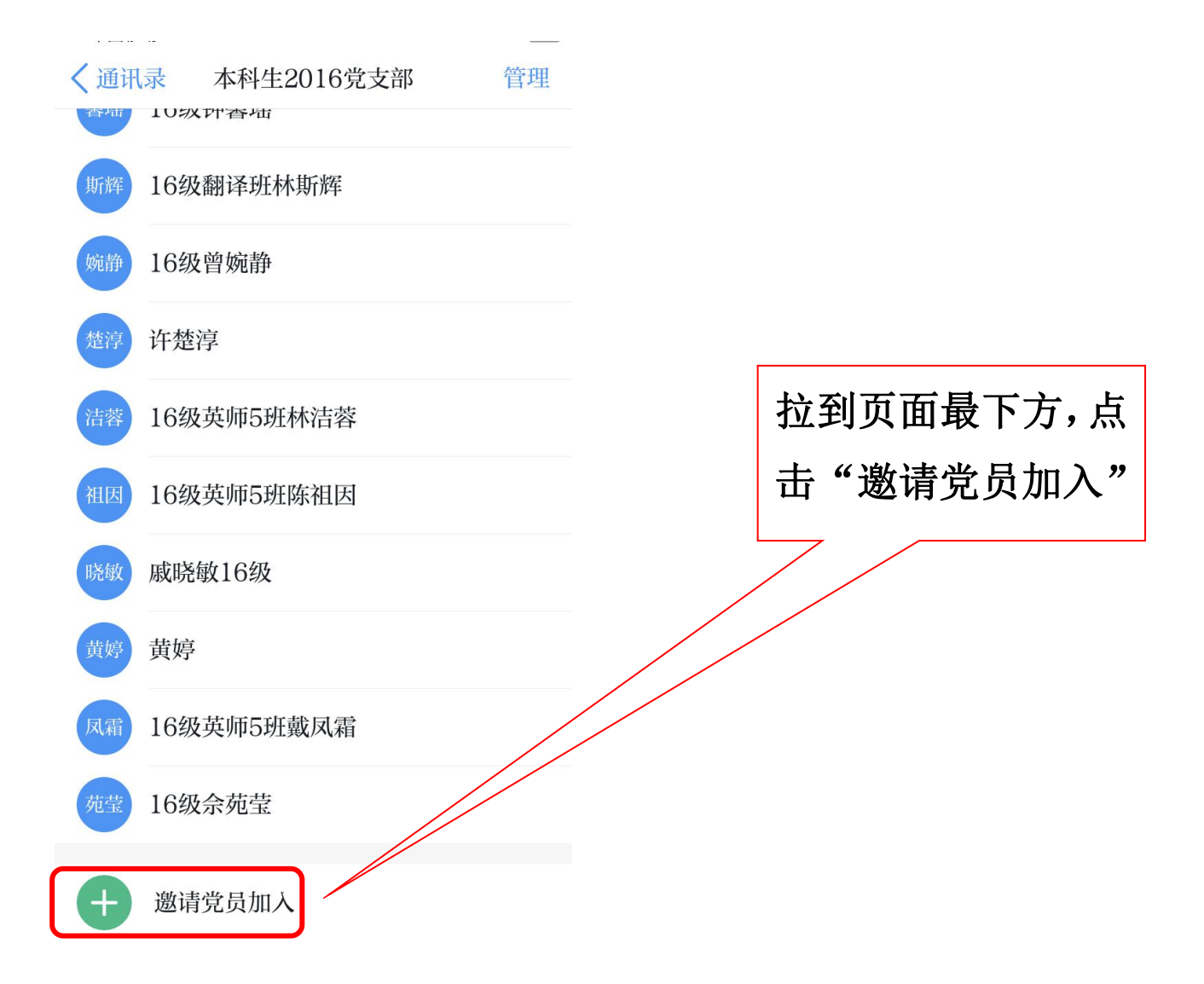

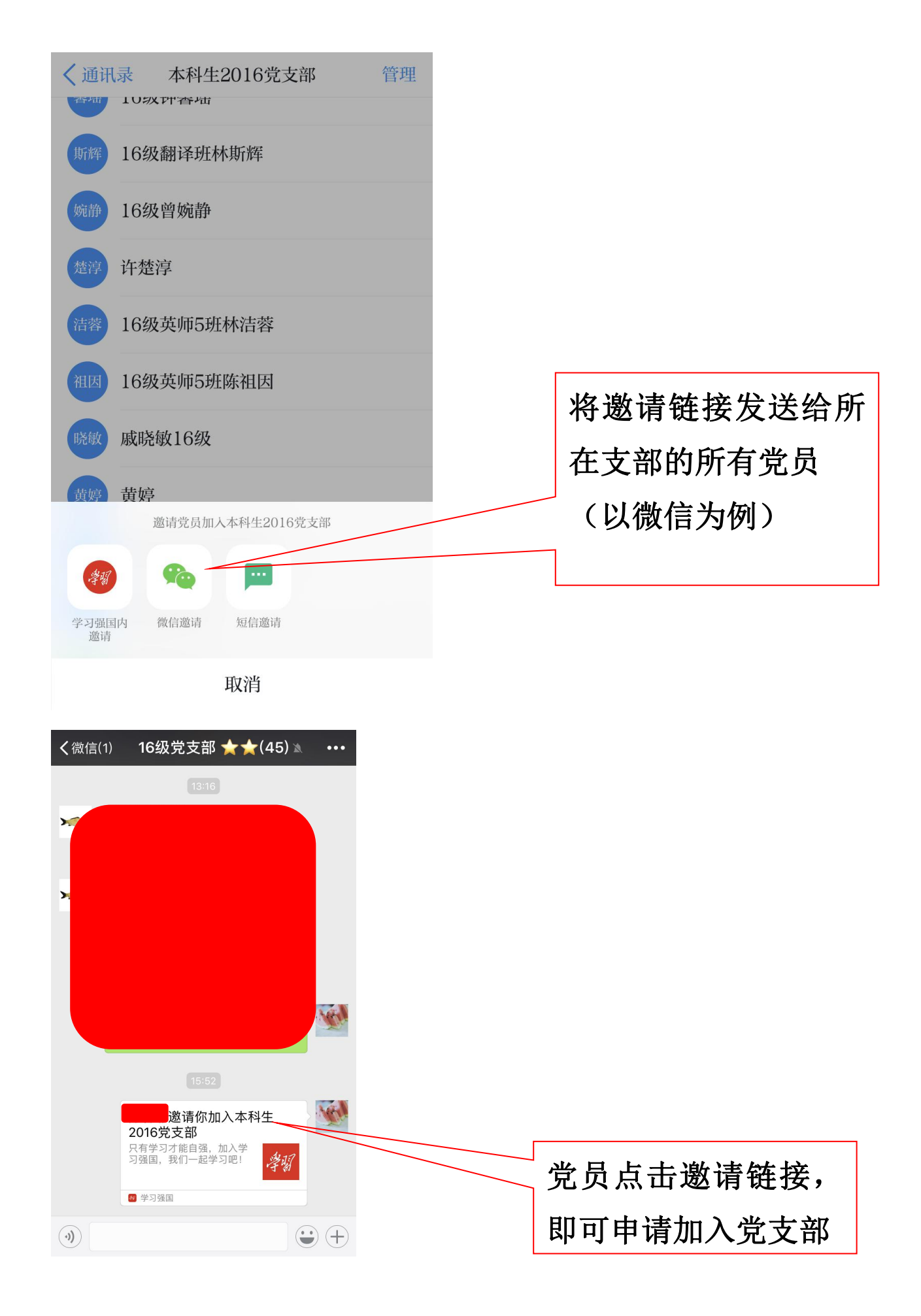

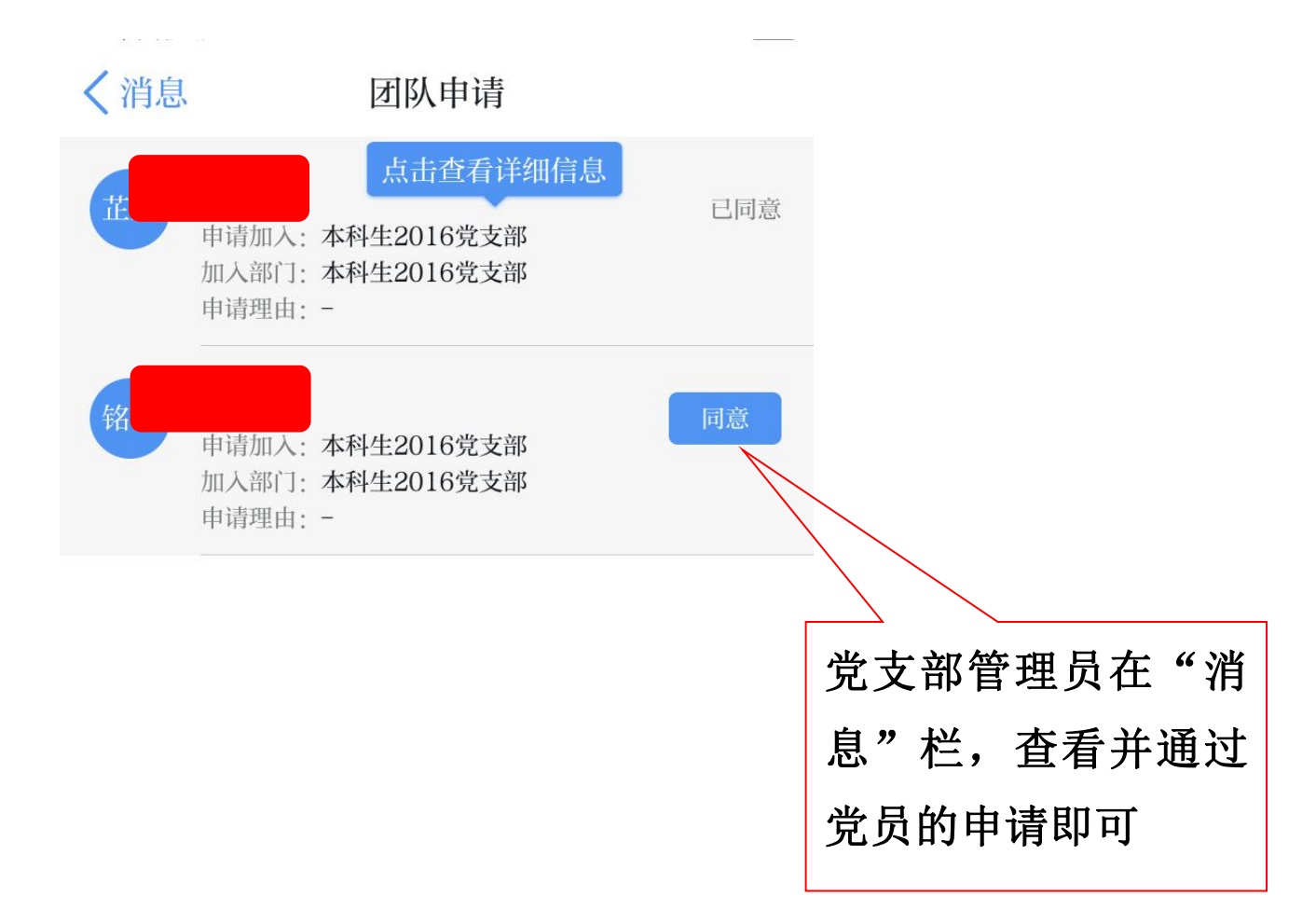

## 学习强国 APP 操作指南

(党员)

一、管理员个人下载、注册、登录 APP 本步骤操作见 P2-P7

二、加入所在党支部

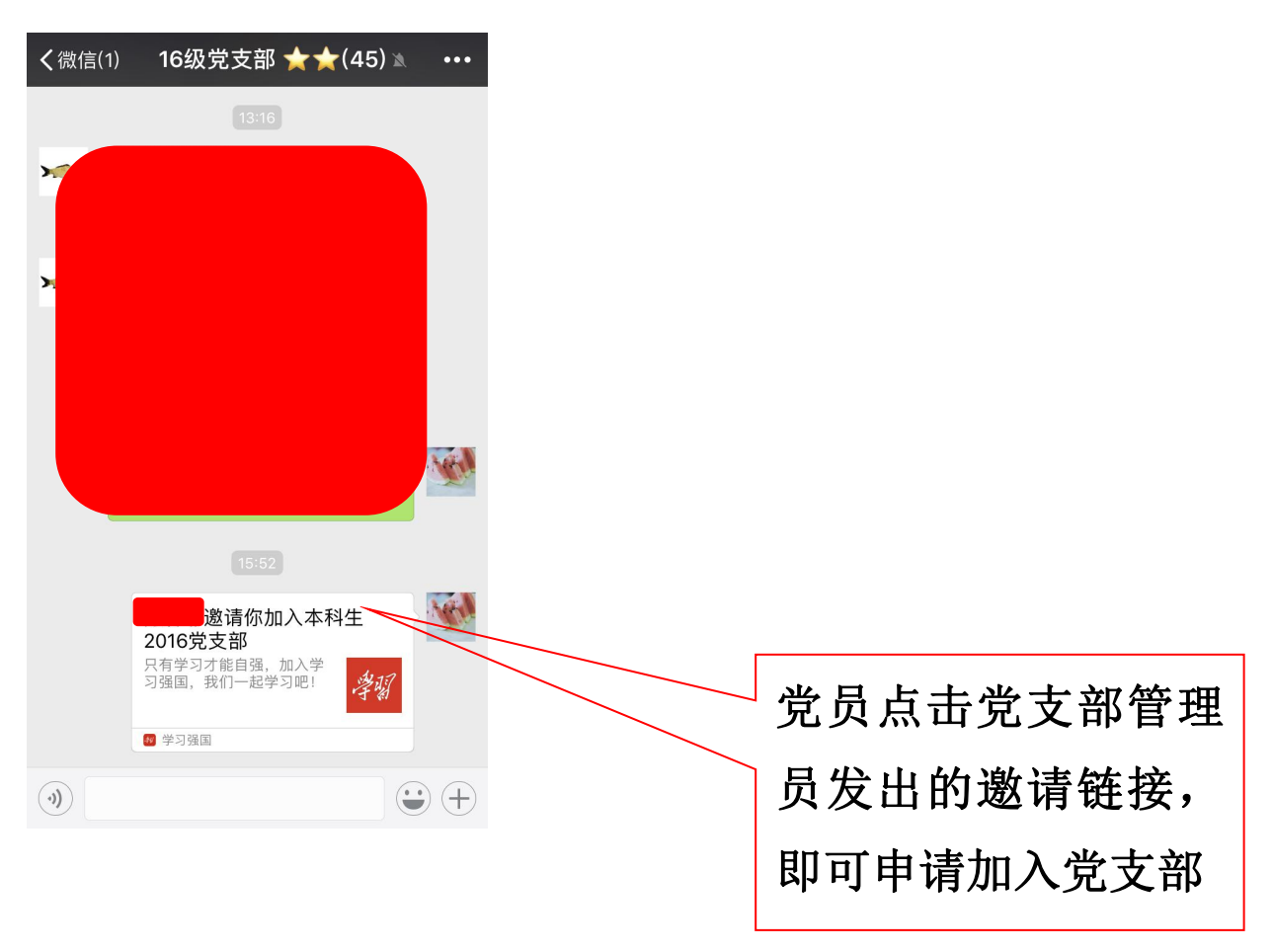